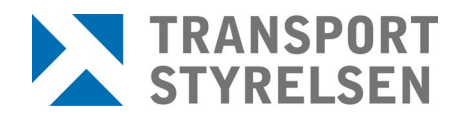

Manual Rekon referensperson Datum 2023-04-11

# **REKON** Manual för referensperson

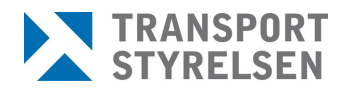

# Innehållsförteckning

| REI | KON  |         |                                                        | 3  |
|-----|------|---------|--------------------------------------------------------|----|
| 1   | EXTE |         | ARTER I REKON                                          | 4  |
|     | 1.1  | Eget u  | trymme                                                 | 4  |
|     | 1.2  | Inloggr | ning                                                   | 4  |
|     | 1.3  | Inaktiv | itet                                                   | 4  |
| 2   | REFE | RENSF   | PERSON – EXTERN APPLIKATION                            | 5  |
|     | 2.1  | Behöri  | ghet att ansöka om registerkontroll för Luftfartsskydd | 5  |
|     | 2.2  | Ärende  | en som hanteras i Rekon                                | 5  |
|     | 2.3  | För mi  | nimering av felregistrering i ansökan                  | 5  |
|     | 2.4  | Arbets  | uppgifter i Rekon                                      | 7  |
|     | 2.5  | Rekon   | gränssnitt                                             | 7  |
|     | 2.6  | Regist  | rera ansökan                                           | 8  |
|     |      | 2.6.1   | Intygan                                                | 11 |
|     |      | 2.6.2   | Uppgifter om den sökande                               | 8  |
|     |      | 2.6.3   | Medborgarskap                                          | 11 |
|     |      | 2.6.4   | Identitetshandling                                     | 14 |
|     |      | 2.6.5   | Hemvistland                                            | 16 |
|     |      | 2.6.6   | Uppgifter om uppdrag                                   | 18 |
|     |      | 2.6.7   | Sammanställning                                        | 20 |
|     |      | 2.6.8   | Registrera ansökan för en ambassad                     | 21 |
|     | 2.7  | Ärende  | en                                                     | 22 |
|     |      | 2.7.1   | Kompletteringar                                        | 23 |
|     | 2.8  | Beslut  |                                                        | 25 |
|     | 2.9  | Regist  | erkontroller                                           | 27 |
|     |      | 2.9.1   | Avanmäla registerkontroll                              | 29 |
|     | 2.10 | Medde   | elanden                                                | 29 |
|     | 2.11 | Histori | k 30                                                   |    |
|     | 2.12 | Kontak  | xt 30                                                  |    |
| 3   | TIPS | осн т   | RIX                                                    | 31 |
|     | 3.1  | Tange   | ntbordsnavigering                                      | 31 |
|     | 3.2  | Sorteri | ng och sök                                             | 31 |

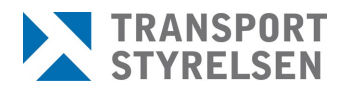

# Rekon

För att få arbeta i ett skyddat område på en säkerhetsgodkänd verksamhet inom luftfartsskydd behövs ett godkännande enligt 3 kap. 14 § säkerhetsskyddslagen (2018:585).

Registerkontroll är en del av den säkerhetsprövning som verksamhetsutövaren (arbetsgivaren) ska göra på personal som innehar/söker en befattning som finns i 4 kap 4 § Transporstyrelsens föreskrifter (TSFS 2020:80) om luftfartsskydd. Registerkontroll innebär att Säkerhetspolisen undersöker om den som ska anställas eller på annat sätt delta i verksamheten förekommer i belastningsregistret, misstankeregistret, polisens allmänna spaningsregister eller i uppgifter som behandlas med stöd av polisdatalagen.

Transportstyrelsen ansvarar för att göra framställningar om registerkontroll till Säkerhetspolisen. Kontrollen är inte en engångskontroll, utan ligger aktiv tills dess att verksamhetsutövaren meddelar Transportstyrelsen om upphörande av registerkontroll. I och med det avanmäler Transportstyrelsen registerkontrollen till Säkerhetspolisen och kontrollen avslutas.

Rekon är Transportstyrelsens e-tjänst för digital hantering av registerkontroller för luftfartsskydd. I Rekon sker all hantering av registerkontroller såsom ansökan om registerkontroll, komplettering av ansökan, expediering av beslut och intyg på godkänd registerkontroll samt avanmälan av registerkontroll m.m.

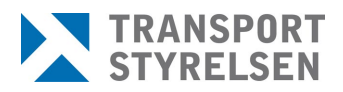

# 1 Externa parter i REKON

Externa parter i Rekon utgörs av ansökande verksamheters referenspersoner och de säkerhetsgodkända flygplatsernas (tjänstgöringsplatsernas) säkerhetshandläggare. Säkerhetshandläggarna intygar till Transportstyrelsen att avtal finns med de verksamheter som ansöker om registerkontroll för deras säkerhetsområde och att det således finns en orsak till registerkontrollen.

### 1.1 Eget utrymme

Genom e-tjänsten får de externa användarna ett eget utrymme. Det egna utrymmet är ett elektroniskt förvar som bara användaren har tillgång till. Transportstyrelsen får inte ta del av, använda eller förfoga över informationen i det egna utrymmet. Endast teknisk personal hos Transportstyrelsen får ha sådan behörighet att de kan bereda sig tillgång till utrymmet om det är nödvändigt för att rätta till tekniska fel.

Från det egna utrymmet kan referenspersonen skicka och ta emot information från Transportstyrelsen som tillhandahåller utrymmet.

Referenspersonen initierar ett ärende från sitt eget utrymme och skickar i vissa fall det till en tjänstgöringsplats egna utrymme för godkännande. Så länge ärendet inte har skickats vidare till Transportstyrelsen befinner det sig endast i det egna utrymmet och finns inte tillgängligt för Transportstyrelsen,. Om tjänstgöringsplatsen godkänner ärendet skickas det till Transportstyrelsen som registrerar ärendet hos sig.

### 1.2 Inloggning

Inloggning i Rekon sker med personnummer och giltig e-legitimation i form av Bank-ID, Telia, Mobilt Bank-ID eller Foreign eID. Detta för att säkerställa att endast behöriga parter ska få tillgång till systemet och kunna utföra de uppgifter som är kopplade till den aktuella rollen.

Referenspersoner som är kopplade till flera av organisationens siter(orter) alternativt flera olika organisationer får, vid inloggningen, välja vilken site/organisation denne vill arbeta med.

### 1.3 Inaktivitet

Vid inaktivitet i 20 minuter blir användaren automatiskt utloggad ur Rekon.

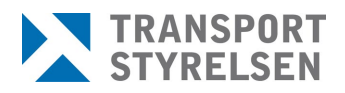

# 2 Referensperson – Extern applikation

Referensperson kan utföra uppgifter relaterade till registerkontroller gällande luftfart. Göra ansökningar och avanmälningar om registerkontroll för personer som ska arbeta för en verksamhetsutövare på en arbetsplats som är föremål för luftfartsskydd.

### 2.1 Behörighet att ansöka om registerkontroll för Luftfartsskydd

Uppgift om vem som innehar en registerkontroll är känslig information och bör behandlas restriktivt. Verksamheter som ska ansöka om registerkontroll för luftfartsskydd är därför ålagda att anmäla de personer som ska tilldelas behörighet. Referenspersoner är kontaktperson mellan verksamheten och Transportstyrelsen. Då behörighet har tilldelats erhåller kontaktpersonen rollen referensperson.

Anmälan sker via blanketten <u>Behörighet att ansöka om registerkontroll för</u> <u>luftfartsskydd (transportstyrelsen.se)</u>.

Läs noga igenom informationen till ansökande företag överst på blanketten samt om de behörigheter och ansvar som medföljer rollen som referensperson innan ansökan fylls i.

Om en referensperson ska knytas till flera siter inom organisationen behöver verksamheten skicka in en behörighetsansökan per site.

### 2.2 Ärenden som hanteras i Rekon

Ärenden i REKON är inte knutna endast till ansökande referensperson. Det är ansökande referensperson som adresseras i t.ex. begäran om komplettering, de olika besluten eller intyg på godkänd registerkontroll. Dock kan samtliga referenspersoner, knutna till samma organisation eller samma site, se och arbeta med samtliga ärenden, de olika besluten och intygen etc. Detta för att det inte ska bli sårbart vid en referenspersons eventuella frånvaro.

### 2.3 För minimering av felregistrering i ansökan

För att minska felregistrering och att uppgifter missas att lämnas i ansökan är formuläret framtaget med valideringar och tvingande fält, för att hjälpa till vid registreringen. Det finns även informationsrutor och info-tecken, som förklarar vad som ska registreras och varför.

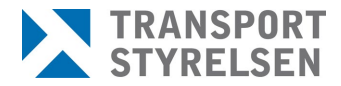

### Exempel på validering och tvingande fält:

| Telefonnummer                   |   |
|---------------------------------|---|
| 1234                            |   |
| Ange ett giltigt telefonnummer. |   |
|                                 |   |
|                                 |   |
| Efternamn                       |   |
|                                 | 0 |
| Obligatoriskt fältl             |   |

### Exempel på informationsrutor:

| +                   | Person-/samordningsnummer saknas<br>Sökandes person-/samordningsnummer finns inte i vårt register. Var god kontrollera personuppgifterna eller välj<br>person-/samordningsnummer saknas.                                                     |
|---------------------|----------------------------------------------------------------------------------------------------|
| 0                   | Handlingar som ej anses styrka en identitet och som medför att ansökan <b>inte</b> kan handläggas är:<br>främlingspass, resedokument, visa, uppehållstillstånd, körkort (svenskt eller utländskt), utdrag från<br>folkbokföringen, LMA-kort. |
| empe<br>nom<br>orma | el på info-tecken:<br>att hålla muspekaren över det blå info-tecknet visas en<br>tionstext.                                                                                                    |
| Packa               |                                                                                                    |

Vilken information som efterfrågas baseras på tidigare ifylld information i ansökan och kan därför variera beroende på vad som har angetts gällande exempelvis medborgarskap.

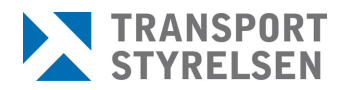

### 2.4 Arbetsuppgifter i Rekon

Referenspersonens uppgifter i REKON består av att:

- Registrera ansökan om registerkontroll
- Komplettera ansökan vid behov
- Ta emot beslut om avslag/avvisning/avskrivning för ansökan samt intyg på godkända registerkontroller
- Meddela borttag av tjänstgöringsplats
- Hålla en uppdaterad förteckning över aktiva registerkontroller
- Skyndsamt meddela Transportstyrelsen om upphörande av registerkontroll.

### 2.5 Rekon gränssnitt

*OBS!* Samtliga bilder i denna manual innehåller endast testdata, inga riktiga personuppgifter förekommer.

Vid inloggning i Rekon visas för referensperson följande startsida. Härifrån tar sig användaren till de olika delarna via de tre snabbvalen eller via huvudmenyn. Man kan alltid återgå till startsidan genom att klicka på *Start*.

Det går även att byta språk i gränssnittet till engelska genom att klicka på flaggan uppe till höger på sidan.

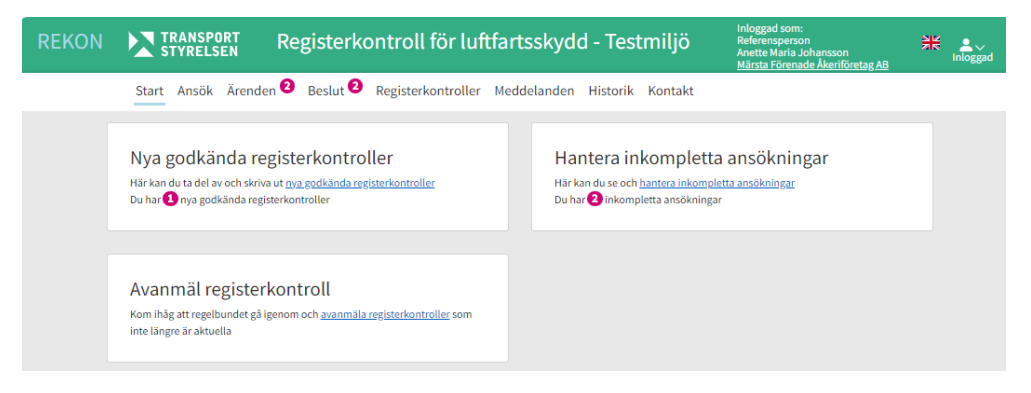

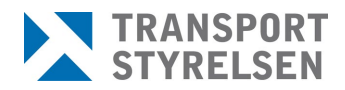

Under *Inloggad* finns verksamhetsuppgifter för inloggad referensperson.

Under *Mina uppgifter* finns bl.a. kontaktuppgifter om inloggad referensperson. Om uppgifterna ska ändras så kontaktas Transportstyrelsen via inlagd länk.

Om referenspersonen har behörighet för en eller flera verksamheter eller siter så är det möjligt att växla mellan dem under *Byt behörighet*.

*Logga ut* är endast nödvändigt när referenspersonen ska lämna REKON en längre tid eller för dagen.

### 2.6 Registrera ansökan

Ansökan om registerkontroll registreras under menyvalet *Ansök*. Följ noga anvisningarna i formuläret för att minimera risken för kompletteringsbehov av ansökan. Det är viktigt att endast ange korrekta och efterfrågade uppgifter i ansökan om registerkontroll. Medföljande uppgifter i ansökan som ej har efterfrågas av Transportstyrelsen kommer att medföra en förlängning av handläggningstiden.

### 2.6.1 Uppgifter om den sökande

På första sidan i ansökningsflödet finns en fråga om ansökan gäller en ny registerkontroll eller uppdatering av en befintlig enligt 14§. Alla registerkontroller ska lyftas från registerkontroll enligt 14§ till placering i säkerhetsklass 3 innan den 31 december 2024. Den gamla registerkontrollen enligt 14§ ska avanmälas i samband med ett lyft.

Därefter anges om den sökande har svenskt person- eller samordningsnummer. För att säkerställa att registerkontroll sker på rätt person kommer en slagning mot Navet att ske i det digitala ansökningsformuläret i Rekon. När den sökandes person- eller samordningsnummer angivits kommer tillhörande namn att hämtas från Navet och fyllas i per automatik i ansökningsformuläret.

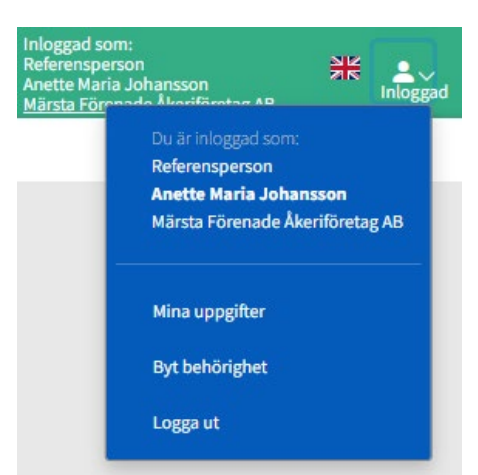

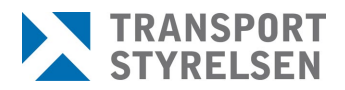

| Start Ansök Ärenden Beslut <sup>1</sup> Registerkontroller Meddelanden Historik Kontakt                                                                                                    |
|----------------------------------------------------------------------------------------------------|
| Ansökan om registerkontroll för luftfartsskydd                                                                                                    |
| Gäller ansökan en uppdatering av en befintlig registerkontroll enl. 14 § till säkerhetsklass 3? Tidigare har alla registerkontroller gjorts enligt 14 § gamla säkerhetsskyddslagen (1996:627). Den 1 april 2019 trädde den nya säkerhetsskyddlagen (2018:585) i kratt och innebär att gamla registerkontroller enligt 14 § behöver förnyas för placering i säkerhetsklass 3. Den 31 december 2024 upphör registerkontroller enligt 14 § att gälla och de personer som inte har placerats i säkerhetsklass 3 innan dess kommer ej längre att vara säkerhetskontrollerade hos säkerhetspolisen. Läs mer om vad det innebär: <u>Uppdatering av registerkontroll inom luftfartsskyddet.</u> |
| Vad gäller ansökan? Ny ansökan säkerhetsklass 3 Uppdatering av en befintlig registerkontroll enl. 14 § till säkerhetsklass 3                                                                                                    |
| Ange uppgifter om den sökande<br>Har den sökande svenskt personummer eller samordningsnummer?<br>Ja<br>Nej<br>Person-/samordningsnummer<br>Avbryt Nästa                                                                                                    |

### Viktigt att notera!

Det är viktigt att referenspersonen endast gör slagningar mot Navet när behov föreligger för arbetsuppgifterna. Denna behandling av personuppgifter bör ske restriktivt och samtliga slagningar loggas i systemet,

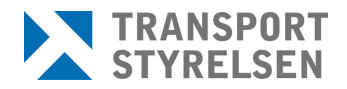

| Ange uppgifter o                              | om den sökande                                                                 |
|-----------------------------------------------|--------------------------------------------------------------------------------|
| Har den sökande svenskt pers<br>O Ja<br>O Nej | onummer eller samordningsnummer?                                               |
| Person-/samordningsnummer                     |                                                                                |
| 155053042222                                  |                                                                                |
| Personuppgifter                               |                                                                                |
| Förnamn<br>Stella Ann                         | <b>Efternamn</b><br>Vaan Den Dubois                                            |
| Personnummer<br>19500304-2222                 | Svensk medborgare<br>Nej                                                       |
| Födelseland                                   |                                                                                |
| Nederländerna                                 | ✓ ~                                                                            |
| <b>Juridiskt kön</b><br>Kvinna                |                                                                                |
| Kontaktuppgifte                               | r                                                                              |
| Telefonnummer ska<br>inledande nolla och      | anges i en följd inklusive lands- och riktnummer, utan<br>utan plustecken (+). |
| Exempel: 46701234                             | 567                                                                            |
| Telefonnummer                                 |                                                                                |
| 123123123                                     | ✓                                                                              |
| Avbryt Nästa                                  |                                                                                |

Om den sökande saknar person-/samordningsnummer behöver motsvarande information fyllas i gällande namn, födelsedatum samt nuvarande bostadsadress.

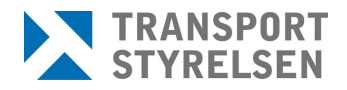

| nge uppgifter om det<br>ar den sökande svenskt personummer e<br>Ja<br>Nej                                          | n sökande<br>ler samordningsnummer?                     |
|----------------------------------------------------------------------------------------------------|---------------------------------------------------------|
| Personuppgifter<br>Förnamn                                                                                         |                                                         |
| Efternamn                                                                                                    |                                                         |
| Födelseland                                                                                                    | Födelsedatum                                            |
| Välj land 🗸                                                                                                    |                                                         |
| Kön 🕈<br>Välj kön 🗸                                                                                                |                                                         |
| Kontaktuppgifter Telefonnummer ska anges i en f inledande nolla och utan pluste Exempel: 46701234567 Telefonnummer | öljd inklusive lands- och riktnummer, utan<br>cken (+). |
| Nuvarande bostadsadress                                                                                            |                                                         |
| C/o                                                                                                    |                                                         |
| Gatuadress eller postbox                                                                                           |                                                         |
| Postnummer Ort                                                                                                    |                                                         |
| Välj land                                                                                                    | ~                                                       |
| Avbryt Nästa                                                                                                    |                                                         |

### 2.6.2 Intygan

I ansökans andra steg ska referenspersonen intyga och ange datum för när:

- av verksamhetsutövaren godkänd grundutredning har genomförts innan ansökan om registerkontroll
- samtycke till att registerkontroll sker har inhämtats från den sökande via angiven blankett som sedan har sparats ner i dennes personakt för uppvisande vid tillsyn
- samtycke till registerkontroll har inhämtats från målsman om den sökande är under 18 år via angiven blankett som sedan har sparats ner i dennes personakt för uppvisande vid tillsyn

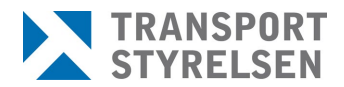

• information om hur Transportstyrelsen behandlar den sökandes personuppgifter enligt GDPR har lämnats ut

Ovan nämnda blanketter finns på sidan <u>Registerkontroll inom</u> <u>luftfartsskyddet - Transportstyrelsen</u> och går även att nå via länken i listen längst ner i Rekon.

| Registerkontroll inom luftfartsskyddet | Om webbplatsen | Kontakta oss |
|----------------------------------------|----------------|--------------|
|                                        |                |              |

### Viktigt att notera!

Ovan nämnda blanketter ska <u>inte</u> bifogas ansökan utan sparas i personakten för uppvisande vid tillsyn.

Det är viktigt att referenspersonen har kännedom om att ovan nämnda uppgifter har utförts av annan om det inte åligger denne själv att utföra dem.

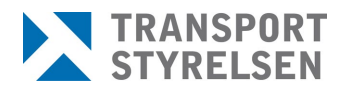

#### Intyganden

#### 👔 Ansökan

Innan ansökan skickas in av verksamhetsutövare ska följande delar ha genomförts och informerats om.

#### Godkänd grundutredning

Referenspersonen ska med säkerhet kunna intyga att av verksamhetsutövaren godkänd grundutredning har genomförts innan ansökan om registerkontroll skickas in.

Mer information om säkerhetsprövningen, som är en del av grundutredningen, finns under rubriken Säkerhetsprövning via nedanstående länk.

Stödmaterial till företag som är eller vill bli Känd leverantör - Transportstyrelsen

#### Samtycke

Den som ska registerkontrolleras måste innan ansökan skickas signera en samtyckesblankett. Samtycket innebär ett medgivande till utförande av registerkontroll. Om den som ska registerkontrolleras är yngre än 18 år ska vårdnadshavare godkänna att registerkontroll utförs.

Samtyckesblanketten ska förvaras hos verksamheten tillsammans med godkänd grundutredning och finnas tillgänglig vid tillsyn.

Blankett - Samtycke till registerkontroll för luftfartsskydd 🗎

#### Transportstyrelsens behandling av personuppgifter enligt GDPR

Den sökande ska av verksamhetsutövaren ha informerats om Transportstyrelsens hantering av personuppgifter enligt GDPR. Här kan du läsa om hur Transportstyrelsen behandlar personuppgifter för referensperson och säkerhetshandläggare samt för person som ska registerkontrolleras.

Transportstyrelsens behandling av personuppgifter enligt GDPR för referensperson och säkerhetshandläggare Transportstyrelsens behandling av personuppgifter enligt GDPR för person som ska registerkontrolleras

#### Grundutredning genomförd

Innan ansökan skickas in ska verksamhetsutövaren ha genomfört en grundutredning av den sökande.

Datum när grundutredning av den sökande slutfördes

#### Samtycke till registerkontroll

Den som registerkontrollen avser ska ha gett sitt samtycke innan registerkontrollen utförs. Samtycket gäller också för förnyade kontroller så länge som den sökande innehar samma anställning.

Datum när den sökande gav sitt samtycke till att registerkontroll utförs

#### Transportstyrelsens personuppgiftsbehandling enl. GDPR

Den sökande ska ha informerats om Transportstyrelsens hantering av personuppgifter enligt GDPR.

Datum när den sökande informerades om Transportstyrelsens hantering av personuppgifter enligt GDPR

#### Registerkontroll av person under 18 år

Om den som registerkontrollen avser är yngre än 18 år ska vårdnadshavare godkänna att registerkontroll utförs. Vid gemensam vårdnad ska båda vårdnadshavarna godkänna registerkontrollen. Samtycket gäller också för förnyade kontroller så länge som den sökande innehar samma anställning.

Datum när vårdnadshavare godkände att registerkontroll får genomföras för den sökande

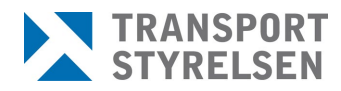

### 2.6.3 Medborgarskap

Har personen ett svenskt personnummer/samordningsnummer så hämtas informationen om nuvarande medborgarskap från Skatteverket, men kan kompletteras med ytterligare information.

Eventyella tidigare medborgarskap fylls i manuellt och det är möjligt att ange flera värden.

| Ansökan om registerkontroll för lu                                                                      | ftfartsskydd |
|----------------------------------------------------------------------------------------------------|--------------|
| Ange uppgifter om medborgarskap                                                                         |              |
| Nuvarande medborgarskap<br>Samtiiga nuvarande medborgarskap<br>Välj ett eller flera länder ~<br>Norge × |              |
| Tidigare medborgarskap<br>• Ja<br>• Nej<br>Samtliga tidigare medborgarskap                              |              |
| Välj ett eller flera länder v<br>Danmark ×                                                              |              |
| Slutdatum       Medborgarskap     Slutdatum       Danmark     2020-12-12                                |              |
| Föregående Avbryt Nästa                                                                                 |              |

### 2.6.4 Identitetshandling

Är personen en utländsk medborgare kommer en identitetshandling att behöva bifogas. Detta steg visas inte om ansökan gäller svensk medborgare.

Väljs pass som identitetshandling anges först utfärdande land och passnummer. Om endast ett medborgarskap har angivits är detta land förvalt som utfärdandeland.

Beroende på utformningen av hemlandspasset kan även en passförfrågan behöva bifogas. Om så är fallet kommer det att efterfrågas i form av en kompletteringsbegäran från Transportstyrelsen.

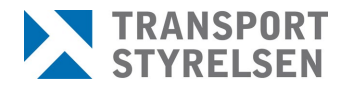

### Viktigt att notera!

Icke godtagbara identitetshandlingar som <u>ei</u> får bifogas en ansökan är resedokument, främlingspass, svenskt körkort, uppehållstillstånd, visa och LMA-kort. Egenhändigt framtagna versioner på passförfrågan får ej heller bifogas.

Informationsrutan som visas gällande vald identitetshandling förtydligar vad som krävs för att handlingen/handlingarna ska kunna godkännas av Transportstyrelsen.

| Ansökan om registerkontroll för luftfartsskydd                                                                                                    |
|----------------------------------------------------------------------------------------------------|
| /älj identitetshandling och bifoga kopia                                                                                                    |
| Pass eller nationellt id-kort                                                                                                    |
| Handlingar som ej anses styrka en identitet och som medför att ansökan inte kan handläggas är:<br>främlingspass, resedokument, visa, uppehållstillstånd, körkort (svenskt eller utländskt), utdrag från<br>folkbokföringen, LMA-kort, Skatteverkets id-kort.                                                                                                    |
| Välj typ av identitetshandling  Pass ID-kort Ange utfärdandeland och passnummer:  Passets utfärdandeland Norge Passnummer                                                                                                    |
| Passkopior         Image: State of the state of the state of the |
| Kopiorna som efterfrågas ovan bifogas i<br>O En fil<br>O Separata filer<br>Pärm                                                                                                    |
| Valj fil En fil av formatet .pdf                                                                                                    |
| Sidan med foto, personuppgifter och namnteckning         Valj fil       En fil av formatet .pdf         Namnteckning (endast om namnteckning inte finns på sidan med foto och personuppgifter)         Valj fil       En fil av formatet .pdf                                                                                                    |
| Föregående Avbryt Nästa                                                                                                    |

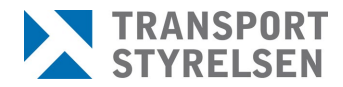

Sektionen *Passkopior* öppnas med möjlighet att ange en eller flera filer. Väljs flera filer kan minst två eller max tre filer bifogas.

Väljs ID-kort som identitetshandling visas sektionen *Nationellt ID-kortskopior*. På motsvarande sätt kan en eller två filer bifogas.

| Natio                                               | onellt ID-kortskopior                                                                                                    |
|-----------------------------------------------------|----------------------------------------------------------------------------------------------------|
| 1                                                   | Kopior på giltigt nationellt id-kort kan bifogas i ansökan om den sökande saknar svenskt medborgarskap och<br>är medborgare i EU. Kopiorna ska vara i färg och tydligt visa helsidor från id-kortet med uppgifter enligt nedan. |
|                                                     | 1. Framsida<br>2. Baksida                                                                                                    |
|                                                     | Samtliga kopior skall vara i färg och <u>vidimerade</u> 🗹                                                                                                    |
|                                                     |                                                                                                    |
| Kopiorr                                             | a som efterfrågas ovan bifogas i                                                                                                    |
| Kopiorr<br>O En fi<br>O Sepa                        | a som efterfrågas ovan bifogas i<br>I<br>Irata filer                                                                                                    |
| Kopiorr<br>En fi<br>Sepa<br>Fram- o                 | a som efterfrägas ovan bifogas i<br>I<br>Irata filer<br>ch baksida                                                                                                    |
| Kopiorr<br>O En fi<br>O Sepa<br>Fram- o<br>Välj fil | a som efterfrägas ovan bifogas i<br>I<br>Irata filer<br>ch baksida<br>En fil av formatet .pdf                                                                                                    |
| Kopiorr<br>En fi<br>Sepa<br>Fram- o<br>Välj fil     | a som efterfrägas ovan bifogas i<br>I<br>Irata filer<br>ch baksida<br>En fil av formatet .pdf                                                                                                    |

### 2.6.5 Hemvistland

Om personen har haft ett annat hemvistland än Sverige i minst sex sammanhängande månader under de senaste fem åren anges det i detta steg.

| Ansökan om registerkontroll för luftfartsskydd                                                                                                    |
|----------------------------------------------------------------------------------------------------|
| Steg 5 av 7                                                                                                    |
| Hemvistland utanför Sverige senaste 5 åren                                                                                                    |
| Hemvistland                                                                                                    |
| Med hemvistland avses det land i vilket en person har varit bosatt utan avbrott i minst sex månader. Ett avbrott innebär<br>oredovisad tid i mer än 28 dagar i anställnings- eller utbildningsförteckningen. |
| Har den sökande haft sitt hemvistland utanför Sverige under de senaste 5 åren?                                                                                                    |
| o Ja                                                                                                    |
| ○ Nej                                                                                                    |
|                                                                                                    |
| Föregående Avbryt Nästa                                                                                                    |

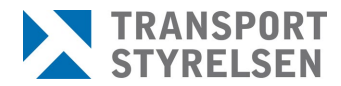

Om den sökande har haft ett annat hemvistland efterfrågas senaste bostadsadress samt registerutdrag från samtliga angivna länder.

Informationsrutan förtydligar vad som krävs gällande registerutdraget och eventuell översättning.

|                             | -                                                                                                    |
|-----------------------------|----------------------------------------------------------------------------------------------------|
| Hemv                        | vistland                                                                                                    |
| 1ed hemv<br>predovisa       | <i>v</i> istland avses det land i vilket en person har varit bosatt utan avbrott i minst sex månader. Ett avbrott innebär<br>d tid i mer än 28 dagar i anställnings- eller utbildningsförteckningen.                                                                                                    |
| lar den s                   | ökande haft sitt hemvistland utanför Sverige under de senaste 5 åren?                                                                                                    |
| Ja<br>Nej                   |                                                                                                    |
| lemvistla                   | and                                                                                                    |
| Välj ett e                  | eller flera länder 🗸 🗸                                                                                                    |
| Norge ×                     |                                                                                                    |
| enaste b                    | postadsadress i utlandet (avser vistelse de senaste 5 åren)                                                                                                    |
| Kopiera                     | postadressen                                                                                                    |
| C/o                         |                                                                                                    |
|                             |                                                                                                    |
| Storstig                    |                                                                                                    |
| 12312                       | Oslo                                                                                                    |
| Norge                       | ~                                                                                                    |
|                             |                                                                                                    |
| Jtdra                       | g ur belastningsregistret<br>Utdrag ur belastningsregistret<br>När en verksamhetsutövare anställer en person som har haft hemvistland utanför Sverige de senaste fem åren<br>ska personen kunna visa upp utdrag från belastningsregister eller motsvarande från myndigheterna som visar<br>att inga brott begåtts i hemvistlandet. |
| i                           | översättare om originalet inte är skrivet på svenska eller engelska.                                                                                                    |
| Reg<br>Krävs a<br>Ja<br>Nej | isterutdrag från Norge<br>uuktoriserad översättning?                                                                                                    |
|                             |                                                                                                    |

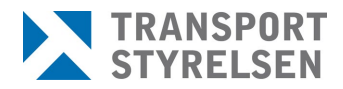

### 2.6.6 Uppgifter om uppdrag

Steget består av tre sektioner; Uppgifter om uppdraget, Kontrollorsak och Entreprenad.

Här anges yrke och beskrivning av arbetsuppgifter. Beskrivningen får inte vara identisk med kontrollorsaken och måste vara mer än tre ord. Den ska beskriva tydligt vad den ansökande ska arbeta med.

Om den sökande behöver tillträde till en säkerhetsgodkänd flygplats väljs en tjänstgöringsplats i listan. Ansökan skickas då per automatik till aktuell tjänstgöringsplats för godkännande innan den går vidare till Transportstyrelsen. Detta fält lämnas tomt om den sökande inte ska ha tillträde till den säkerhetsgodkänd flygplats.

| nsökan om regi                         | sterkontroll för luftfartsskydd |
|----------------------------------------|---------------------------------|
| nge uppgifter om de                    | et aktuella uppdraget           |
| Uppgifter om uppdrage                  | et                              |
| Yrke/Titel                             |                                 |
|                                        |                                 |
| Beskriv de tilltänkta arbetsuppgiftern |                                 |
|                                        |                                 |
| Tjänstgöringsplats                     |                                 |
| Ange en flygplats dit den söka         | inde ska ha en badge.           |
| Ange en flygplats dit den sökande ska  | ha en badge.                    |
| Välj tjänstgöringsplats                | ~                               |

Därefter anges kontrollorsaken. Listan över valbara alternativ varierar beroende på vilken typ av verksamhet som ansöker.

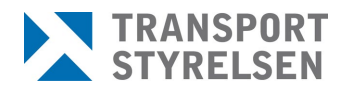

| en : | sokande kommer att na belattning som/pa:                                                                                                |
|------|----------------------------------------------------------------------------------------------------|
| 0    | medger oeskorterat tillträde till behörighetsområden och säkerhetsområden                                                               |
| 0    | certifierad säkerhetspersonal                                                                                                    |
| 0    | innebär att en person i mer än ringa omfattning får tillgång till sekretesskyddad information som har betydelse för<br>luftfartsskyddet |
| 0    | säkerhetsansvarig                                                                                                    |
| 0    | innebär oeskorterat tillträde till identifierbar flygfrakt                                                                              |
| 0    | innebär att en person får administratörsrättigheter eller oövervakad och obegränsad åtkomst till kritiska                               |
|      | informationssystem, system för kommunikationsteknik och data som används inom luftfartsskyddet                                          |

Sist finns möjligheten att ange information för entreprenad om den sökande är anställd hos en underleverantör.

| Entreprenad                                                                          |
|--------------------------------------------------------------------------------------|
| För sökande som inte är anställd inom den egna organisationen anges underleverantör. |
| Är den sökande anlitad via entreprenad?                                              |
| Ja                                                                                   |
| O Nej                                                                                |
| Underleverantör                                                                      |
|                                                                                      |
| Kontaktperson                                                                        |
| Direktnummer                                                                         |
| Ange ett telefonnummer där kontaktpersonen kan nås dagtid                            |
| Mejladress                                                                           |
|                                                                                      |
|                                                                                      |
| öregående Avbryt Nästa                                                               |

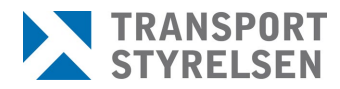

### 2.6.7 Sammanställning

Som sista steg i flödet visas en sammanställning av ansökan. Ansökan är inte skickad innan sammanställningen gåtts igenom och man klickat på *Skicka*.

| Ansökan om registerkontroll för luftfartsskydd                                                         |                                |  |  |  |  |
|----------------------------------------------------------------------------------------------------|--------------------------------|--|--|--|--|
| Sammanställning av ansökan<br>Datum: 2024-04-29                                                        |                                |  |  |  |  |
| Gäller ansökan en uppdatering av en befintlig registerkontroll enl. 14 § till säkerhetsklass 3?<br>Nej |                                |  |  |  |  |
| Personuppgifter of                                                                                     | h kontaktuppgifter             |  |  |  |  |
| Svensk medborgare                                                                                      | Folkbokförd i Sverige          |  |  |  |  |
| Namn<br>Mira Kristensen                                                                                | Födelsedatum<br>2006-05-12     |  |  |  |  |
| Kön<br>Kvinna                                                                                          | Födelseland<br>Norge           |  |  |  |  |
| Adress<br>Storstigen 1<br>12312 Oslo<br>Norge                                                          | Direktnummer<br>123123123      |  |  |  |  |
| Medborgarskap<br>Nuvarande medborgarskap<br>Norge                                                      |                                |  |  |  |  |
| <b>Tidigare medborgarskap</b><br>Danmark                                                               | <b>Slutdatum</b><br>2020-12-12 |  |  |  |  |
| Identitetshandling                                                                                     |                                |  |  |  |  |
| Typ av identitetshandling<br>Nationellt ID-kort                                                        |                                |  |  |  |  |
| <ul> <li>Bifogade kopior</li> <li>ID-kort.pdf (Intyg godkänd)</li> </ul>                               | :K.pdf)                        |  |  |  |  |
| Hemvistland                                                                                            |                                |  |  |  |  |
| Inga hemvistländer har angetts.                                                                        |                                |  |  |  |  |
| Uppgifter om uppo<br><sup>Yrke/Titel</sup>                                                             | lraget                         |  |  |  |  |
| Säkerhetspersonal<br>Beskrivning av tilltänkta arbet<br>Ansvara för säkerheten inom ans                | suppgifter<br>ivet område      |  |  |  |  |
| Tjänstgöringsplats<br>Stockholm-Arlanda Airport                                                        | iver onnaue                    |  |  |  |  |
| Kontrollorsak<br>Befattning som säkerhetsansvar                                                        | g                              |  |  |  |  |

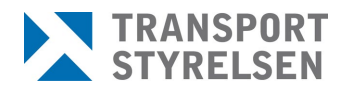

### 2.6.8 Registrera ansökan för en ambassad

Om ansökande verksamhet är en ambassad skiljer sig ansökningsflödet i vissa fall. I ansökan anges först om det gäller en person med eller utan diplomatstatus. Gäller det en person utan diplomatstatus görs ansökan som vanligt. Gäller det dock en person med diplomatstatus efterfrågas person-/immunitetsnummer istället för person-/samordningsnummer eller födelsedatum.

| Ange uppgifter om den sökande                |
|----------------------------------------------|
| Gäller ansökan en person med diplomatstatus? |
| Ja                                           |
| ○ Nej                                        |
| Person-/immunitetsnummer ()                  |
| Q sök                                        |
| Avbryt Nästa                                 |

I steget gällande identitetshandling efterfrågas, istället för pass eller ID-kort, en kopia av identitetskort från Utrikesdepartementet.

| Ansċ     | ökan om registerkontroll för luftfartsskydd                                                                                                    |
|----------|----------------------------------------------------------------------------------------------------|
| Välj io  | dentitetshandling och bifoga kopia                                                                                                    |
| Kopi     | a av identitetskort från Utrikesdepartementet                                                                                                    |
| 0        | För ansökak gällande utländsk medborgare ska kopior på giltigt hemlandspass eller nationellt ID-kort bifogas<br>ansökan.<br>Undantagna från denna regel är befattningar med diplomatstatus. För dessa befattningar ska en färg-kopia av<br>innehavarens ID-kort från Utrikesdepartementet bifogas ansökan. |
| Kopia av | v ID-kort från Utrikesdepartementet<br>En fil av formatet .pdf                                                                                                    |

I steget för hemvistland och ev utdrag ur belastningsregistret efterfrågas istället en kopia av certifikat för diplomater.

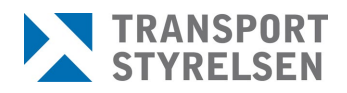

| Ansökan om registerkontroll för luftfarts                                                                                                    | skydd                                                         |
|----------------------------------------------------------------------------------------------------|---------------------------------------------------------------|
| Hemvistland utanför Sverige senaste 5 åren                                                                                                    |                                                               |
| Certifikat för diplomater                                                                                                    |                                                               |
| <ul> <li>Utdrag ur belastningsregistret</li> <li>När en verksamhetsutövare anställer en person som har haft hemvistland utanför Sverige<br/>ska personen kunna visa upp utdrag från belastningsregister eller motsvarande från myne<br/>att inga brott begåtts i hemvistlandet.</li> <li>Undantagna från denna regel är befattningar med diplomatstatus. För dessa befattningar<br/>Certifikat för diplomater bifogas i ansökan.</li> </ul> | de senaste fem åren<br>digheterna som visar<br>ska dokumentet |
| Certifikat för diplomater i original                                                                                                    |                                                               |
| Välj fil         En fil av formatet .pdf                                                                                                    |                                                               |

## 2.7 Ärenden

På sidan *Ärenden* finns en lista på alla de ärenden hos Transportstyrelsen som skickats från den site man är inloggad på men där beslut ännu inte fattats. Siffran i menyraden anger hur många ärenden som har skickats tillbaka från handläggare för komplettering, alltså med status *Komplettering begärd*.

| art Ansök Ärer         | nden 2 🛛 Beslut 🗹   | Registerkontroller | Meddelanden                                | Historik | Kontakt       |                               |
|------------------------|---------------------|--------------------|--------------------------------------------|----------|---------------|-------------------------------|
| Ärenden                |                     |                    |                                            |          |               |                               |
| Namn, person-/samo     | rdningsnummer eller | lödelsedatum       | Ärendestatus                               |          |               |                               |
| Sökning med eller utar | n bindestreck       | Q Sök              | Visa alla<br>Väli status                   | ~        |               |                               |
| Sökresultat            |                     |                    | Visa alla<br>Mottagen<br>Komplettering beg | gärd     |               |                               |
| 2 träffar              |                     |                    | Handläggning påg<br>Skickad till SÄPO      | jār      |               | Antal resultat per sida: 20 v |
| Personuppgift 🜲        | Förnamn 🜲           | Efternamn 🌲        | Senast ändrad                              | i \$     | Entreprenad 🜲 | Status 🌲                      |
| 19860208-2391          | Martin              | Huling             | 2024-04-08                                 |          |               | Komplettering begärd          |

Det går att filtrera på status alternativt söka fram ett ärende på personuppgifter.

Statusar:

• Mottagen – Ansökan har nått Transportstyrelsen, men är ännu inte handlagd

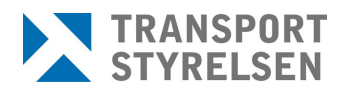

- Komplettering begärd Handläggning är påbörjad men ansökan behöver kompletteras
- Handläggning pågår Referenspersonen har skickat in komplettering till Transportstyrelsen
- Skickad till SÄPO Ansökan är handlagd hos Transportstyrelsen och skickad till SÄPO

### 2.7.1 Kompletteringar

Om ett ärende har status *Komplettering begärd* behöver man klicka på aktuell rad och får då se en sammanfattning av vad som behöver kompletteras för att ärendet ska kunna godkännas hos Transportstyrelsen och skickas vidare till SÄPO. Det finns även möjlighet att klicka på länken *Se begäran om komplettering* för att läsa hela kompletteringsbrevet och där se utförligare information kring vad som efterfrågas.

Komplettering behöver göras inom fyra veckor, annars avvisas ansökan.

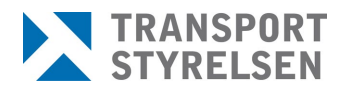

| Martin Huling 19860208-2391                                                                                                    | Status Komplettering begäre            |
|----------------------------------------------------------------------------------------------------|----------------------------------------|
| Ankomstdatum 2024-04-03 Skickad för komplettering 2024-02-14<br>Komplettering av ansökan om registerkontroll för luftfartssky                                                                                                    | dd                                     |
| Komplettering<br>Se begäran om komplettering                                                                                                    |                                        |
| Komplettering av beskrivning av tilltänkta arbetsuppgifter<br>Den angivna beskrivningen av arbetsuppgifter är inte tiliräckligt klargörande. Vänligen skriv kortfattat om de<br>arbetsuppgifter personen ska arbeta med.<br>Beskrivning att komplettera: sdfds dsf sdf sdf dsfd sfds                                                                                                    |                                        |
| Registerutdrag                                                                                                    | <i>b</i>                               |
| Utdrag ur belastningsregistret När en verksamhetsutövare anställer en person som har haft hernvistland utanför Sverige de senaste fem ären ska personen kunna visa upp utdrag från belastningsregister eller motsvarande från myndigheterna som visar att inga brott begåtts i hernvistlandet. Ett utdrag i original ska skannas in för varje hernvistland. Utdraget kräver översättning av auktoriserad |                                        |
| översättare om originalet inte är skrivet på svenska eller engelska.<br>Armenien                                                                                                    |                                        |
| Kompletteringsorsaker:<br>• Utdrag från internet är inte godtagbara. Be myndigheten i gällande hemvistland sända ett<br>registerutdrag alternativt kontakta svenska polisen och be dem ta fram ett registerutdrag om<br>hemvisten var inom EU.                                                                                                    |                                        |
| Kravs auktoriserad översättning2<br>Ja<br>Nej                                                                                                    |                                        |
| [ Aubr                                                                                                    | /t Återta ansökan Skicka komplettering |

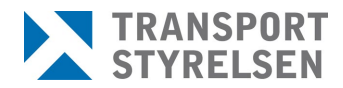

### Medföljande kompletteringsbrev:

| Kompletteringsb | rev                                                                                                    |                                                                                                    |                                                                                              | ×     |
|-----------------|----------------------------------------------------------------------------------------------------|----------------------------------------------------------------------------------------------------|----------------------------------------------------------------------------------------------|-------|
|                 | TRANSPORT<br>STYRELSEN                                                                                                    | Missiv<br><sup>Datum</sup><br>20231128<br>Lindas<br>Jan Wilhel<br>Gatan 19<br>61831 Ort                                                                                                    | TSLR 2023/805<br>Imsson<br>ten                                                               |       |
|                 | Begäran om komp<br>Transportstyrelsen har den 2023<br>för Karin Ulrika Stina Viola Alb<br>kunna handläggas och skickas ti<br>ärendet behövs följande komplet<br>• Registerutdrag i form av s<br>originalspråk.<br>Information<br>Begärd komplettering ska inkom<br>veckor från ovanstående datum.<br>befintligt underlag.<br>Registerkontrollen<br>Sektionen för säkerhetsskydd | elettering<br>1128 tagit emot er ansökan om :<br>ertsson. Ansökan är dock inte ko<br>11 Säkerhetspolisen. För att kum<br>ttering/ar:<br>ikannat originaldokument ska bi<br>nma till Transportstyrelsen inom<br>Annars kommer ärendet att avg | registerkontroll<br>somplett för att<br>na gå vidare i<br>ifogas i<br>n fyra (4)<br>göras på |       |
|                 |                                                                                                    |                                                                                                    |                                                                                              | Stäng |

### 2.8 Beslut

Det finns tillfällen då en ansökan om registerkontroll inte kan skickas till Säkerhetspolisen för uppstart av en registerkontroll. Det kan t.ex. bero på att ansökan inte är har kompletterats med nödvändiga uppgifter inom utsatt tid eller att det finns en träff i ett brottsregister från ett hemvistland. Vid dessa händelser kommer ett beslut om avvisning eller ett beslut om avslag på ansökan att skickas ut. Likaså om ansökande verksamhet väljer att återta en ansökan, leder det till ett beslut om avskrivning. Besluten skapas och expedieras i REKON och referenspersonen hittar dem under menyvalet *Beslut*.

På sidan *Beslut* går det att filtrera på *Godkända* eller *Beslutade*, vilket inkluderar avvisade, avslagna samt avskrivna ansökningar.

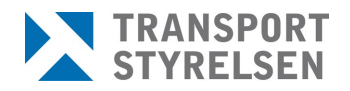

| sesiut                         |                         |              |                                   |                |                         |
|--------------------------------|-------------------------|--------------|-----------------------------------|----------------|-------------------------|
| amn, person-/samordnir         | gsnummer eller födelsed | datum Be     | slutstyp                          |                |                         |
|                                |                         | Q Sök        | /isa alla                         | Visa även har  | nterade                 |
| Sökresultat                    | nursul.                 |              | useratio<br>Sodkända<br>Beslutade | Anta           | I resultat per sida: 20 |
| Personuppgift \$               | Förnamn ‡               | Efternamn \$ | Entreprenad 💠                     | Beslutsdatum 🛊 | Beslut                  |
|                                | Mio                     | Falk         |                                   | 2024-03-26     | Godkänd                 |
| 19860311-2395                  |                         | -            |                                   | 2024-03-27     | Godkänd                 |
| 19860311-2395<br>19860306-2384 | Mikaela                 | Flink        |                                   |                |                         |

När man klickar på länken till ett beslut ges man möjlighet att spara ner en kopia eller skriva ut det.

| STYRELSEN                                                                                                    | Datum<br>2024-03-27                                                          | Dnr<br>TSLR 2024/485           | * |
|----------------------------------------------------------------------------------------------------|------------------------------------------------------------------------------|--------------------------------|---|
|                                                                                                    | Märsta Förenade<br>SE Sverige Swec<br>Box 2031<br>194 02 Upplands<br>Sverige | Åkeriföretag AB<br>en<br>väsby |   |
| Intyg<br>Genomförd registerkontro                                                                                                    | bli                                                                          |                                |   |
| Personnummer<br>198603062384                                                                                                    |                                                                              |                                |   |
| Efternamn<br>Flink                                                                                                    | Förnamn<br>Mikaela                                                           |                                |   |
| Företag<br>Märsta Förenade Åkeriföretag AB                                                                                                    |                                                                              |                                |   |
| Godkänd registerkontroll<br>2024-03-27                                                                                                    | Tidsgräns                                                                    |                                |   |
| Ovanstående person har genomgått<br>säkerhetsskyddslagen (2018:585).<br>I registerkontrollen har det inte frar<br>säkerhetsprövningen av personen n<br>Norrköping 2024-03-27 | registerkontroll enligt 3 k<br>nkommit något som påver<br>egativt.           | ap. 13§<br>Kar                 |   |
| Transportstyrelsen                                                                                                    |                                                                              |                                | - |

Därefter kan man även välja att markera beslutet som hanterat.

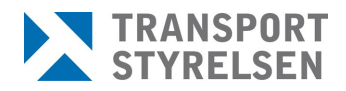

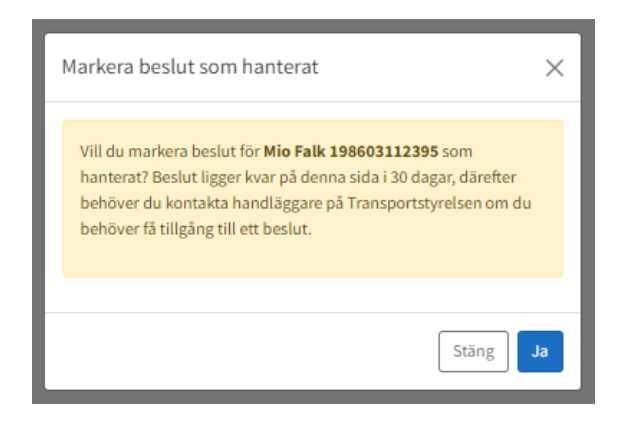

Detta innebär att beslutet försvinner från listan, så att endast ohanterade beslut visas. Det är dock möjligt att visa hanterade beslut igen genom att bocka i rutan *Visa även hanterade*. Efter 30 dagar försvinner beslutet helt och kan inte längre visas.

### 2.9 Registerkontroller

Alla registerkontroller som finns registrerade på den site man har loggat in mot kan hittas under menyvalet *Registerkontroller*. Det går att visa alla i en lista genom att klicka på knappen *Begär ut alla*, eller söka på en specifik genom att ange sökkriterier i inmatningsfältet och klicka på *Begär ut*. Vid sökning visas även träff på del av sökkriteriet, se bild nedan där en sökning på "blom" ger träff på både "Blom" och "Blomqvist".

|                                                                        | Jon Arche                       | Jen - Desidi                           | <ul> <li>Registeriko</li> </ul>               | ntroller Meddelan                                                                                  | den historik                 | Romance |                                                     |                                                                                                    |                                                                                                |                                                               |
|------------------------------------------------------------------------|---------------------------------|----------------------------------------|-----------------------------------------------|----------------------------------------------------------------------------------------------------|------------------------------|---------|-----------------------------------------------------|----------------------------------------------------------------------------------------------------|------------------------------------------------------------------------------------------------|---------------------------------------------------------------|
| Registe                                                                | rkontroll                       | er                                     |                                               |                                                                                                    |                              |         |                                                     |                                                                                                    |                                                                                                |                                                               |
| Begär ut en<br>blom<br>Namn, pers                                      | nskild registe                  | erkontroll eller be                    | <b>gär ut alla inom ve</b>                    | rksamheten<br>Q. Begär ut                                                                          | Begär ut alla                |         | Tänk<br>regist<br>att de<br>säker<br>längr<br>Säker | på att den 31 de<br>terkontroller enli<br>e personer som i<br>rhetsklass 3 inna<br>e att vara säkerh<br>rhetspolisen.<br>latering av regist | cember 2024<br>igt § 14 att g<br>nte har place<br>n dess komr<br>etskontrolle<br>erkontroll in | 4 upphör<br>älla och<br>erats i<br>ner ej<br>erade hos<br>nom |
| Sökres                                                                 | sultat                          |                                        |                                               |                                                                                                    |                              |         | 101110                                              |                                                                                                    |                                                                                                |                                                               |
| Sökres<br>9 träffar                                                    | sultat                          |                                        |                                               |                                                                                                    |                              |         |                                                     | Antal resulta                                                                                                    | at per sida:                                                                                   | 20 ~                                                          |
| Sökres<br>9 träffar<br>Personu                                         | sultat                          | Förnamn \$                             | Efternamn \$                                  | Tjänstgöringsplatser                                                                               | \$                           |         |                                                     | Antal resulta                                                                                                    | at per sida:<br>Entreprer                                                                      | 20 ~                                                          |
| Sökres<br>9 träffar<br>Personu<br>1996090                              | uppgift ¢<br>77-2165            | <b>Förnamn ≑</b><br>Ulla               | <b>Efternamn </b> \$<br>Blom                  | <b>Tjänstgöringsplatser</b><br>Stockholm-Arlanda Air                                               | ¢<br>port                    |         |                                                     | Antal result:<br>Lagrum ¢<br>Kap. 3                                                                                                    | at per sida:<br>Entreprer                                                                      | 20 ~<br>nad ≑                                                 |
| Sökres<br>9 träffar<br>Personu<br>1996090<br>1999011                   | uppgift \$<br>77-2165<br>8-0687 | Förnamn 💠<br>Ulla<br>Comelia           | Efternamn \$<br>Blom<br>Blomqvist             | Tjänstgöringsplatser<br>Stockholm-Arlanda Air<br>Stockholm-Arlanda Air                             | \$<br>port<br>port           |         |                                                     | Antal result:<br>Lagrum ¢<br>Kap. 3<br>Kap. 3                                                                                               | at per sida:<br>Entrepren                                                                      | 20 ~                                                          |
| Sökres<br>9 träffar<br><b>Personu</b><br>1996090<br>1999011<br>1986083 | r-2165<br>8-0687<br>11-0307     | Förnamn ¢<br>Ulla<br>Cornelia<br>Helen | Efternamn ¢<br>Blom<br>Blomqvist<br>Blomqvist | Tjänstgöringsplatser<br>Stockholm-Arlanda Airr<br>Stockholm-Arlanda Airr<br>Stockholm-Arlanda Airr | port<br>port<br>port<br>port |         |                                                     | Antal resulta<br>Lagrum ¢<br>Kap. 3<br>Kap. 3<br>Kap. 3                                                                                     | at per sida:<br>Entreprer                                                                      | 20 V                                                          |

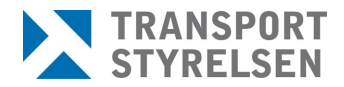

Klicka på raden för att se all information om registerkontrollen. Där finns även möljighet att avanmäla en enskild tjänstgöringsplats eller hela registerkontrollen.

| lio Falk 19860311-2395                                                                                 |                                    |           | Status: Godkä |
|----------------------------------------------------------------------------------------------------|------------------------------------|-----------|---------------|
| Registerkontroll                                                                                       |                                    |           |               |
| Godkänd datum                                                                                          | Lagrum                             |           |               |
| 2024-03-26                                                                                             | Kap. 3                             |           |               |
| Stäng Avanmäl registerkontroll                                                                         | len                                |           |               |
|                                                                                                    |                                    |           |               |
| /erksamhetsutövare                                                                                     |                                    |           |               |
| /erksamhetsutövare<br>/erksamhet                                                                       | Organisationsnummer                |           |               |
| Verksamhetsutövare<br>/erksamhet<br>/ärsta Förenade Åkeriföretag AB                                    | Organisationsnummer<br>556096-8421 |           |               |
| /erksamhetsutövare<br>/erksamhet<br>/ärsta Förenade Åkeriföretag AB<br>/jänstgöringsplatser            | Organisationsnummer<br>556096-8421 |           |               |
| Verksamhetsutövare<br>Verksamhet<br>Märsta Förenade Åkeriföretag AB<br>Tjänstgöringsplatser<br>Namn \$ | Organisationsnummer<br>556096-8421 | LOCODE \$ |               |

När en person med befintlig registerkontroll behöver få behörighet att arbeta på ytterligare tjänstgöringsplats måste säkerhetshandläggare där kontaktas för att kontrollera att tillägg av tjänstgöringsplats kan godkännas av denne. Säkerhetshandläggare får sedan kontakta handläggare på Transportstyrelsen som lägger till tjänstgöringsplatsen för aktuell registerkontroll. Detta för att minska risken för handhavandefel där tjänstgöringsplats läggs till på befintlig registerkontroll där det egentligen bör vara en ny separat registerkontroll.

Personer som lever med skyddad identitet visas inte upp med namn utan där står Skyddad Skyddad istället för för- och efternamn. Personnummer visas dock upp för att registerkontrollen ska kunna hanteras på ett korrekt och säkert sätt.

| Personuppgift 🌲 | Förnamn 🌲 | Efternamn 🌲 | Tjänstgöringsplatser 🜲    | Lagrum 🜲 | Entreprenad 🖨 |
|-----------------|-----------|-------------|---------------------------|----------|---------------|
| 19760803-3133   | Peter     | Mattsson    | Stockholm-Arlanda Airport | Kap. 3   |               |
| 19901217-3010   | Skyddad   | Skyddad     | Stockholm-Arlanda Airport | Kap. 3   |               |

### Viktigt att notera!

Information om registerkontroller som begärts ut bör inte sparas någon längre tid då den kan bli inaktuell. Det finns inga begränsningar på hur ofta man kan begära ut informationen, så när behov av informationen behövs se till att begära ut på nytt för att ha den senaste informationen.

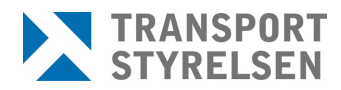

### 2.9.1 Avanmäla registerkontroll

Referenspersonen har ansvar för att hålla en uppdaterad förteckning över aktiva registerkontroller för den egna verksamheten och skyndsamt meddela Transportstyrelsen om upphörande av registerkontroll när en anställning avslutats alternativt ändrats till arbetsuppgifter som inte längre kräver en registerkontroll.

När referenspersonen initierar ett ärende om avanmälan av registerkontroll i Rekon skickas ärendet initialt till Transportstyrelsen och sedan med direktöverföring till SÄPO. Samtidigt skapas en notifikation om avanmälan till berörda tjänstgöringsplatser om registerkontrollen är kopplad till en eller flera flygplatser.

Registerkontrollen får då status *Avanmäld* i förteckningen vid begäran om information om registerkontroller.

När Säkerhetspolisen har avslutat registerkontrollen och meddelat detta till Transportstyrelsen får registerkontrollen statusen *Avslutad* och kommer inte längre visas när information om registerkontroller begärs ut.

Om registerkontrollen ska avslutas på grund av att det skett ett utfall hos SÄPO sker detta i samråd med utfallshandläggare på Transportstyrelsen. Det är då viktigt att tydligt komma överens om vem som ska göra avanmälan, antingen referenspersonen eller utfallshandläggaren.

### 2.10 Meddelanden

Menyvalet *Meddelanden* innehåller information om verksamhetens registerkontroller där en tjänstgöringsplats har lagts till eller tagits bort samt där en registerkontroll har avanmälts.

| Start                     | Ansök                                             | Ärenden 2                                                   | Beslut 3                                               | Registerkontroller | Meddelanden | Historik | Kontakt |                            |      |  |
|---------------------------|---------------------------------------------------|-------------------------------------------------------------|--------------------------------------------------------|--------------------|-------------|----------|---------|----------------------------|------|--|
| Me                        | ddeland                                           | len                                                         |                                                        |                    |             |          |         |                            |      |  |
| 2 m                       | eddelande                                         | n                                                           |                                                        |                    |             |          |         | Antal meddelanden per sida | 10 ~ |  |
| <b>202</b><br>Tjär<br>har | 4-04-09 Th<br>Istgöringsp<br>tagits bort          | eo Lindholm 199<br>Ilatsen Stockholm<br>från befintlig regi | 9 <b>61222-9614</b><br>n-Bromma Airp<br>isterkontroll. | ort,               |             |          |         |                            |      |  |
| <b>202</b><br>Tjär<br>har | <b>4-03-27 Mi</b><br>Istgöringsp<br>lagts till på | kaela Flink 1986<br>Iatsen Borlänge I<br>befintlig register | 0 <b>306-2384</b><br>Dala Airport,<br>kontroll.        |                    |             |          |         |                            |      |  |

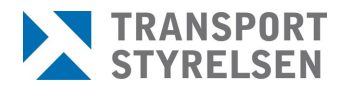

### 2.11 Historik

Under menyvalet *Historik* kan man se aktivitet som skett från den egna siten. Ansökningar, avanmälda tjänstgöringsplatser och avanmälda registerkontroller. Kolumnen *Aktivitet* anger vad som har skett och kolumnen *Tjänstgöringsplats* visar om det gäller en specifik tjänstgöringsplats, är denna kolumn tom gäller avanmälan hela registerkontrollen. Information på denna sida rensas bort efter 30 dagar.

| listorik                                        |                                 |                               |                                                   |                                                    |                                        |
|-------------------------------------------------|---------------------------------|-------------------------------|---------------------------------------------------|----------------------------------------------------|----------------------------------------|
| Sök                                             |                                 |                               | Q sök                                             |                                                    |                                        |
| träffar                                         |                                 |                               |                                                   | Resu                                               | iltat per sida 20                      |
| Personuppgift 😄                                 | Förnamn \$                      | Efternamn ‡                   | Aktivitet \$                                      | Tjänstgöringsplats 💲                               | Datum 🛊                                |
|                                                 |                                 |                               |                                                   |                                                    |                                        |
| 19580805-2384                                   | Anna Sofia                      | Berglund                      | Ansökan                                           |                                                    | 2024-04-11                             |
| 19580805-2384<br>19860221-2394                  | Anna Sofia<br>Moltas            | Berglund<br>Lundgren          | Ansökan<br>Ansökan                                | Stockholm-Arlanda Airport                          | 2024-04-11<br>2024-04-11               |
| 19580805-2384<br>19860221-2394<br>19860306-2384 | Anna Sofia<br>Moltas<br>Mikaela | Berglund<br>Lundgren<br>Flink | Ansökan<br>Ansökan<br>Avanmäld tjänstgöringsplats | Stockholm-Arlanda Airport<br>Borlänge Dala Airport | 2024-04-11<br>2024-04-11<br>2024-04-11 |

### 2.12 Kontakt

Information om hur man kan kontakta Transportstyrelsens handläggare för registerkontroll eller hittar mer information kring registerkontrollprocessen finns på sidan *Kontakt*.

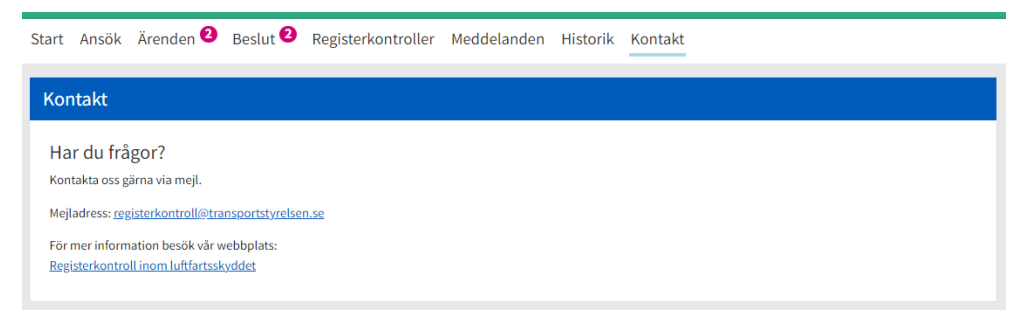

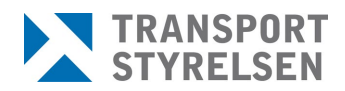

# 3 Tips och trix

### 3.1 Tangentbordsnavigering

Använd TAB för att gå till nästa "element" (en knapp, en länk eller ett fält).

Använd MELLANSLAG eller PIL UPP eller PIL NER för att välja svarsalternativ i en fråga.

Använd MELLANSLAG eller ENTER för att "trycka på" en knapp (t.ex. "Nästa").

Använd ENTER för att trycka på en länk (t.ex. "< Tillbaka").

### 3.2 Sortering och sök

Vid sökning på person- eller organisationsnummer kan man söka både med och utan bindestreck.

Vid sökning på namn kan man söka på för- eoch/ller efternamn.

För alla kolumner i listor finns möjlighet att sortera. Genom att klicka på de små pilarna bredvid kolumnnamnet, alternativt klicka på kolumnnamnet en eller två gånger, kan man sortera kolumnen fallande eller stigande.

| rt Ansok Arend                                                              | len 🔮 B             | eslut 😕              | Registerkontroller                  | Meddelanden                                            | Historik | Kontakt        |                                                                                     |    |
|-----------------------------------------------------------------------------|---------------------|----------------------|-------------------------------------|--------------------------------------------------------|----------|----------------|-------------------------------------------------------------------------------------|----|
| renden                                                                      |                     |                      |                                     |                                                        |          |                |                                                                                     |    |
| amn, person-/samord                                                         | Iningsnumm          | ner eller för        | delsedatum                          | Ärendestatus                                           |          |                |                                                                                     |    |
|                                                                             |                     |                      | Q Sök                               | Visa alla                                              | ~        |                |                                                                                     |    |
| ikning med eller utan l                                                     | bindestreck         |                      |                                     |                                                        |          |                |                                                                                     |    |
|                                                                             |                     |                      |                                     |                                                        |          |                |                                                                                     |    |
| Sökresultat                                                                 |                     |                      |                                     |                                                        |          |                |                                                                                     |    |
| Sökresultat                                                                 |                     |                      |                                     |                                                        |          |                |                                                                                     |    |
| Sökresultat                                                                 |                     |                      |                                     |                                                        |          |                | Antal resultat per sida:                                                            | 20 |
| Sökresultat<br>3 träffar<br>Personuppgift ≎                                 | Förr                | namn \$              | Efternamn 💠                         | Senast ändrad                                          | d \$     | Entreprenad 🗘  | Antal resultat per sida:<br>Status 🔶                                                | 20 |
| Sökresultat<br>3 träffar<br>Personuppgift \$<br>19860208-2391               | <b>Förr</b><br>Mart | <b>namn ≑</b><br>tin | Efternamn \$                        | <b>Senast ändrac</b><br>2024-04-08                     | 1 \$     | Entreprenad 🜩  | Antal resultat per sida: Status \$ Komplettering begärd                             | 20 |
| Sökresultat<br>a träffar<br>Personuppgift \$<br>19860208-2391<br>2000-12-12 | <b>Förr</b><br>Mart | <b>namn ≑</b><br>tin | Efternamn \$<br>Huling<br>sdfdssfds | Senast ändrage           2024-04-08         2024-04-03 | 1 \$     | Entreprenad \$ | Antal resultat per sida:<br>Status \$<br>Komplettering begärd<br>Handläggning pågår | 20 |